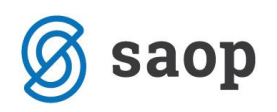

## Namestitev verzije (blokiranje)

Pri namestitvi verzije od različice 2021.06.001 naprej, se vam lahko pri namestitvi pojavi težava, da vam brskalnik oziroma Windows defender blokira zagon same namestitve.

Gre za tako imenovano lažno pozitivno opozorilo, kjer je namestitev aplikacije varna.

### Postopek namestitve verzije

Verzijo kot običajno prenesete iz portala za stranke. Spodaj je opisan postopek, kako vseeno namestiti verzijo, kljub samemu opozorilu glede na brskalnik iz katerega prenašate.

### 1. Mirosoft Edge

Če prenašamo verzijo preko Microsoft Edge, nam ob namestitvi javi spodnje opozorilo.

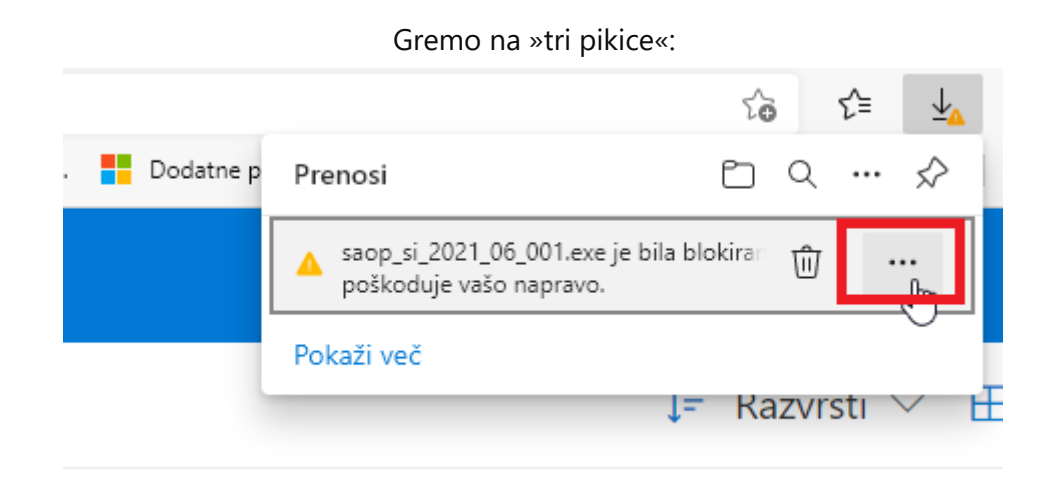

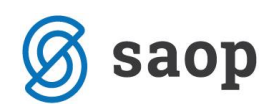

| Nato izberemo Obdrži: |   |                               |
|-----------------------|---|-------------------------------|
|                       | ⑪ | Izbriši                       |
|                       |   | Obdrži                        |
|                       |   | Prijavi to datoteko kot varno |
|                       |   | Več informacij                |
|                       | ⇔ | Kopiraj povezavo za prenos    |

Nato pa izberemo še Vseeno ohrani:

# Δ

#### Ta aplikacija lahko poškoduje vašo napravo

Microsoft Defender SmartScreen je sporočil, da ta aplikacija ni bila pogosto prenesena. Odpirajte samo datoteke, ki jim zaupate.

Ime: saop\_si\_2021\_06\_001.exe Izdajatelj: SI, Sempeter pri Gorici, SAOP Računalništvo d.o.o., SAOP Računalništvo d.o.o.

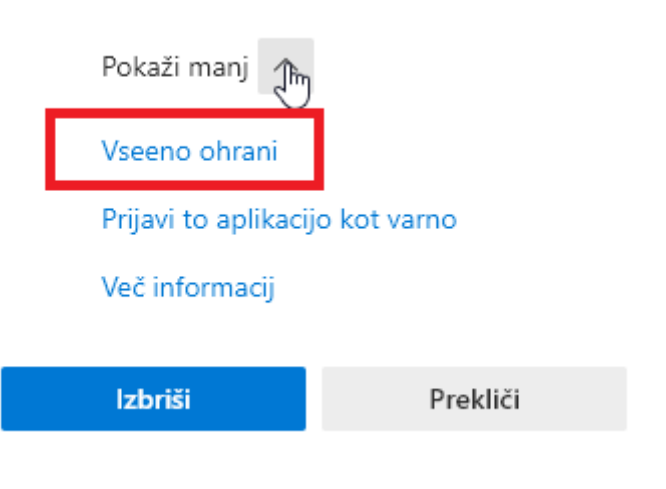

Verzijo sedaj lahko zaženemo.

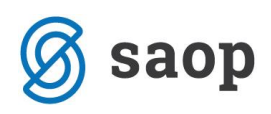

## 2. Google Chrome, Interet Explorer, Mozilla Firefox

Pojavilo se vam bo spodnje opozorilo, kjer kliknete na More info (več informacij):

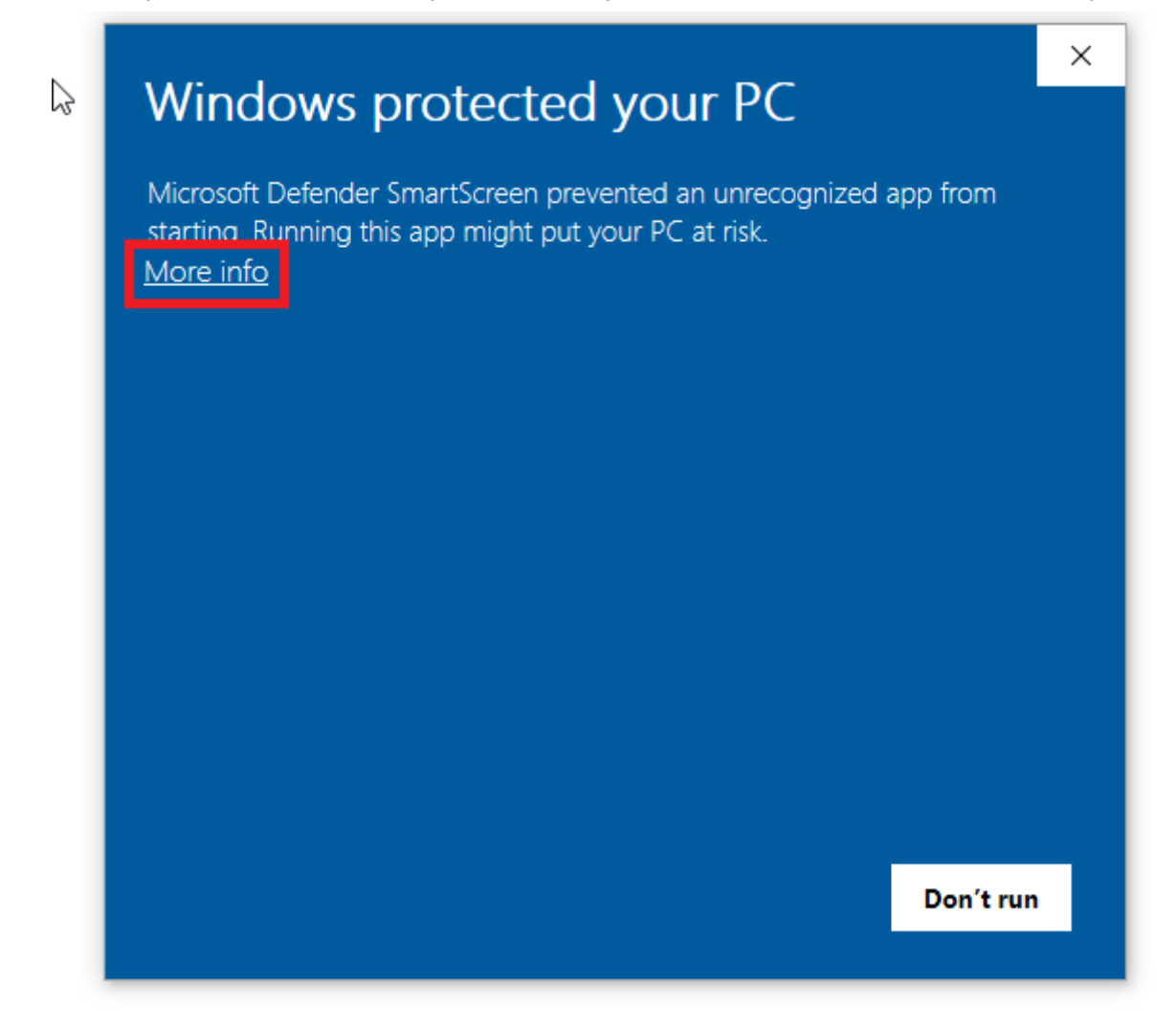

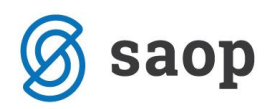

Nato pa Run anyway (vseeno zaženi):

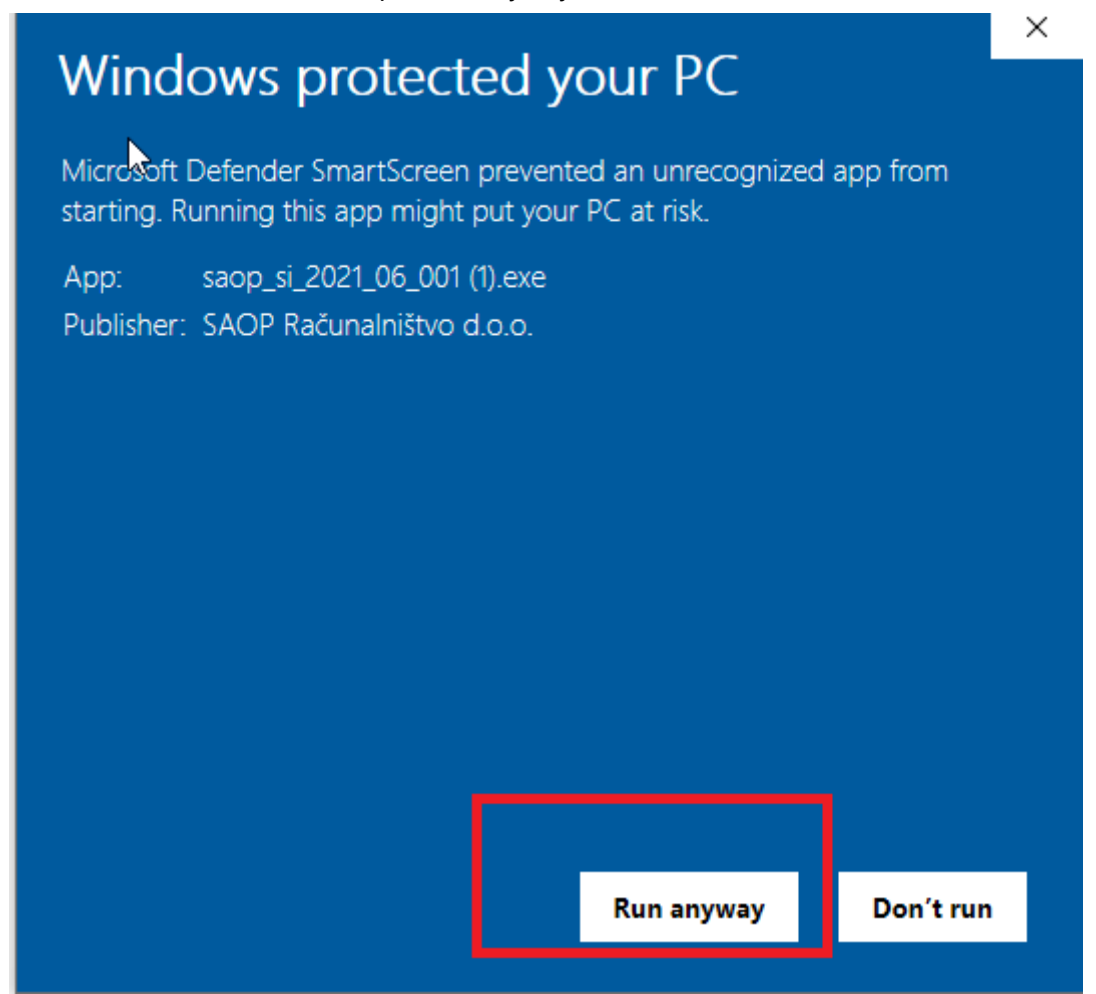

Šempeter pri Gorici, 26.04.2021

SAOP d.o.o.